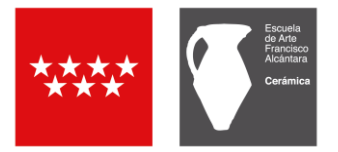

## PAGO DE TASAS Y PRECIOS PÚBLICOS MODELO 030

Hay que entrar en la siguiente página web de la Comunidad de Madrid

## https://gestiona7.madrid.org/rtas\_webapp\_pagotasas/#!/main

- **O** Pulsad el botón *INICIAR* y aceptad las Condiciones de Uso y la Política de Privacidad.
- O Pulsad sobre el recuadro "Pagar tasa o precio público".

Se puede buscar la tasa de dos formas distintas:

- Por "Búsqueda de tasa" Escribiendo en el recuadro "FRANCISCO ALCANTARA" aparecerán todas las tasas disponibles de la Escuela de Arte Francisco Alcántara. Cerámica.
- 2) O bien hacerlo en "Búsqueda por QR" Anotando el código numérico correspondiente a la tasa.

|   | Búsqueda de tasa                                                                                                   | Búsqueda por QR |
|---|----------------------------------------------------------------------------------------------------|-----------------|
| > | EXPEDICIÓN DE <b>TÍTULOS</b><br>Títulos de Bachiller, de Técnico y de Técnico Superior                             | 3708            |
| > | EXPEDICIÓN DE <b>DUPLICADOS DE TÍTULOS</b><br>Duplicados de títulos de Bachiller, de Técnico y de Técnico Superior | 5932            |
| > | PRUEBA DE ACCESO A LOS CICLOS DE GRADO SUPERIOR                                                                    | 5653            |
| > | MATRÍCULA POR CURSO COMPLETO - PAGO COMPLETO                                                                       | 2878            |
| > | MATRÍCULA POR CURSO COMPLETO - PAGO FRACCIONADO<br>Pago fraccionado al 50%                                         | 2888            |
|   |                                                                                                    |                 |
| > | MATRÍCULA POR REPETICIÓN DE MÓDULO PROFESIONAL                                                                     | 2883            |
| > | MATRÍCULA POR REPETICIÓN DE MÓDULO PROFESIONAL<br>Pago fraccionado al 50%                                          | 2892            |

En caso de tener de derecho a deducción por Familia Numerosa de Carácter General, se deberá marcar la casilla "Deducciones". En este caso los importes reflejados en las tablas anteriores se verán reducidos en un 50%, y habrá que presentar, inexcusablemente, en la secretaría de la Escuela la correspondiente fotocopia y original de la tarjeta de Familia Numerosa.

- > Rellenad todos los datos solicitados y pulsad sobre "Continuar".
- > Comprobar que los datos introducidos son correctos y pulsad sobre "Continuar".
- Elegid el método de pago y, una vez realizado, ENTREGAD EN LA SECRETARÍA DEL CENTRO COPIA DEL RECIBO.